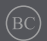

WI501Q / WI502Q クイックスタートガイド

# **AUD** Vatch

### 電源をオンにする

電源/リセットボタンを3秒以上押します。

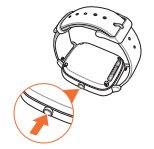

# スマートフォンにAndroid Wearアプ リをインストールする

#### 重要:

- Android 4.3以上/iOS 8.2以上の環境のス マートフォンが必要です。スマートフォンか ら次のURLにアクセスし、スマートフォン が対応していることを確認してください。 (g.co/WearCheck)
- iOSは8.2以上であってもご利用頂けない ことがあります。
- サポートする機能はAndroidとiOSにより 異なります。
- 1. スマートフォンをインターネットに接続し、 Googleアカウントにログインします。
- 2. スマートフォンで「Playストア」を起動します。

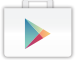

 検索欄に「Android Wear」と入力し、「インス トール」を選択します。

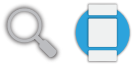

注: Android WearはGoogle Inc.の商標です。

# 初めてペアリングする

**重要:**ペアリングの前に、スマートフォンの Bluetooth機能をオンにします。

- 1. スマートフォンをインターネットに接続します。
- ASUS ZenWatchの電源をオンにし、左方向に スワイプします。

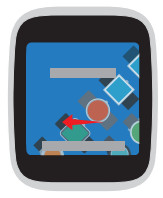

**注:** ZenWatchを電源に接続した状態で操作 してください。 3. 使用する言語を選択します。

注:国リストを選択する際は、音声アクショ ンが動作するために、スマートフォンと ZenWatchが同じ言語を使用していること をご確認ください。

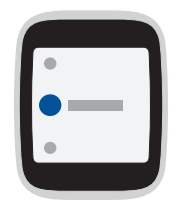

 スマートフォンとASUS ZenWatchのペアリング を行います。左方向にスワイプします。

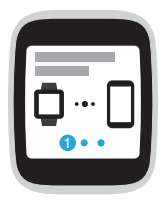

5. スマートフォンにAndroid Wearをインストール し、左方向にスワイプします。

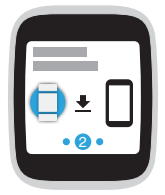

ASUS ZenWatch上に表示されるモデル名と同じものを、スマートフォンで選択します。

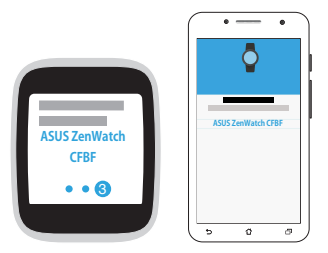

注:スマートフォンとASUS ZenWatchのパ スキーが一致することを確認します。

## ASUS ZenWatch Managerアプリをス マートフォンにインストールする

ASUS ZenWatch Managerでは、次のような便利 な機能をご利用いただけます。

電話を探す、時計を探す、電話をアンロック、 覆ってミュート、ZenWatchの盤面のカスタマイ ズ等

> 注:これらの機能に関する詳細は、「スマー トフォン用のASUS ZenWatchアプリ」をご 参照ください。各機能は、品質向上のため 予告なく変更される場合があります。ご了 承ください。

手順

- 1. スマートフォンをインターネットに接続し、 Googleアカウントにログインします。
- 2. スマートフォンで「Playストア」を起動します。
- 検索欄に「ASUS ZenWatch Manager」と入力 し、「インストール」をタップします。

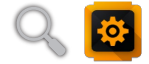

注: PlayストアでASUS ZenWatchアプリの 最新のリストを確認することができます。

# ASUS ZenWatchの操作 ZenWatchをウェイクアップする

ZenWatchをタップし、ウェイクアップします。

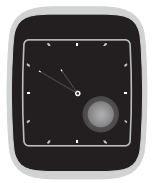

手首をひねることでも、ZenWatchをウェイク アップ可能です。

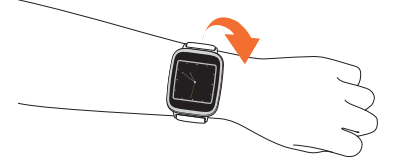

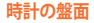

時計の盤面は、ASUS ZenWatchに表示される時 計の画面です。

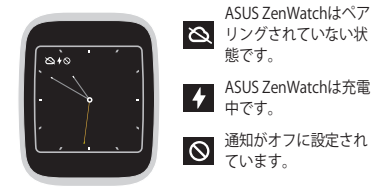

#### 通知のオン/オフの切替とバッテリー残量の表示

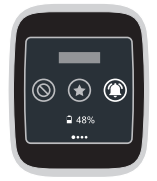

盤面を開き下方向にスワイプし、「**なし、優先、** すべて」から1つ選択します。また、バッテリーの状態を参照することができます (%表示)。

#### 時計の盤面を変更する

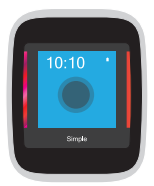

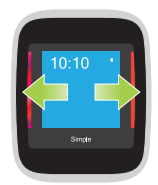

1.盤面を2秒以上長 押しします。

2. 左または右方向に スワイプし、時計の 盤面を選択します。

注: ASUS ZenWatch Managerであなただけ の時計の盤面をカスタマイズすることがで きます。

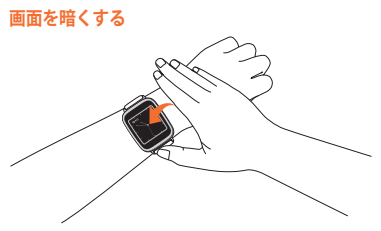

手のひらでZenWatchを覆うと、タッチスクリー ンディスプレイが暗くなります。

#### 音声アクションを使用する

音声アクションでは、各機能とアプリを呼び出 すことができます。

手順

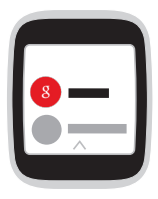

ZenWatchをウェイクアップし、盤面に向かって 「**OK Google**」と言い、リストから任意の音声ア クションを言います。例:「メモを入力」

> **注:**詳細はEマニュアルの「アクションリス ト」をご参照ください。

カード

通知、情報、アプリ、機能等がカードとして ASUS ZenWatchに表示されます。

#### カードを読む

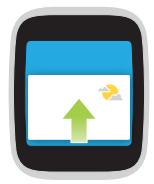

上方向にスワイプす ると次のカードが表 示されます。

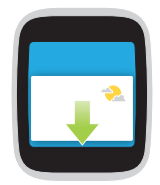

下方向にスワイプす ると前のカードが表 示されます。

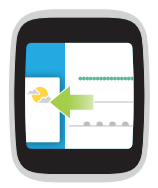

左方位にスワイプす ると、参照中のカー ドの詳細情報が表示 されます。

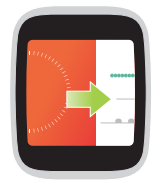

右方向にスワイプす ると、参照中のカー ドが閉じる、または 前のアクションに戻 ります。

#### アプリを起動・参照する

1. 時計の盤面に触れる、またはZenWatchをウェ イクアップし、左方向にスワイプします。

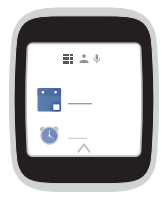

 上下にスワイプしてアプリを表示し、タップして 起動します。

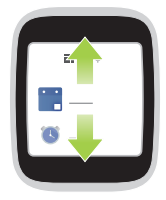

 左または右方向にスワイプし、アプリリストや 連絡先、音声アクションの切替を行います。

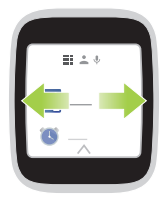

# スマートフォン用のASUS ZenWatch アプリ

スマートフォンにこれらのアプリをインストー ルすることで、ASUS ZenWatchの機能をフル活 用することができます。

注:

- PlayストアでASUS ZenWatchアプリの最 新のリストを確認することができます。
- ASUS ZenWatchアプリはAndroid Wear 専用です。

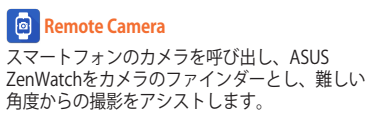

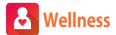

スマートフォンにこのアプリをダウンロードす れば、より多くのフィットネス機能がお楽しみ いただけます。

> 注: ASUS ZenWatchとWellnessWellnessア ブリのデータや計測結果は、レジャーや フィットネスを目的としています。医療診 断データとして使用しないでください。結 果は環境や測定方法、体の状態などに左右 される場合があります。

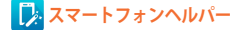

- 電話をアンロック PINを入力せずに、スマート フォンをロック解除することができます。
- ・ 覆ってミュート (Zenfone専用) ZenWatchを覆 うと、自動的に着信音がミュートになります。
- 時計を探す ZenWatchを振動させて探すこと ができます。
- 電話を置き忘れたときの警告 スマートフォン との距離が離れるとアラートを発します。
- リモートコールコントロール ZenWatchでス マートフォンの通話中音声などを操作します。
- リモート設定-WI-Fi、ホットスポット、音量をリ モートコントロールします。

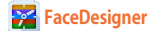

ZenWatchの盤面をカスタマイズすることができ ます。

> 注:各機能や名称は、品質向上のため予告な く変更される場合があります。ご了承くだ さい。

# Eマニュアル

ASUS ZenWatchの完全版のマニュアルをご用意 しています。弊社のオフィシャルサイトをご参 照ください。

http://support.asus.com

# ZenTalk ファンフォーラム

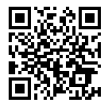

http://www.asus.com/zentalk/portal.php

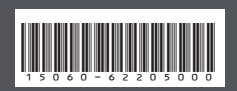

J10345 2015年9月 初版